#### WUS-300 Windows 7 Kurulumu

Değerli Müşterimiz,

Windows 7 işletim sistemi Wus-300 adaptörünü aygıt yöneticisinde Bluetooth Adaptör olarak görünür ve ağ bağlantılarında kablosuz ağ bağlantısı olarak çıkmaz. Cihazınızı bilgisayarınıza tanıtmak için aşağıdaki adımları izleyiniz.

Uyarı: Windows 7'nizin 32 bit işletim sistemi olması gerekir.

1. Cihazınızı bilgisayarınızın USB girişine taktıktan sonra, masaüstünüzdeki "**Bilgisayarım**" simgesine sağ tuş tıklayarak "**Yönet**" seçeneğine tıklayınız. Açılan "**Bilgisayar Yönetimi**" ekranından "**Aygıt Yöneticisi**" seçeneğine tıklayınız. Cihazınız bu sayfada "**Generic Bluetooth Adapter**" olarak görünecektir.

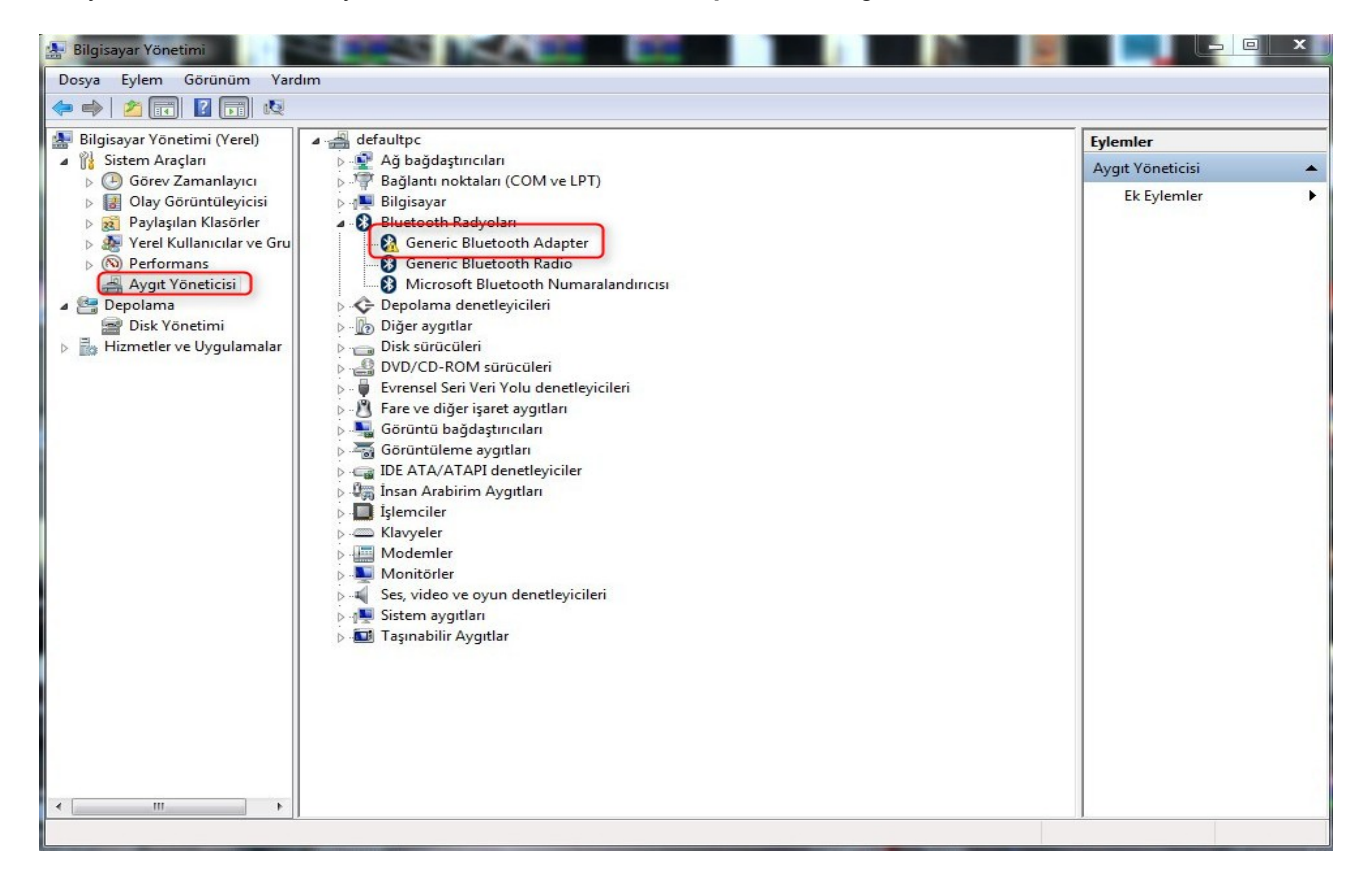

2. "Generic Bluetooth Adapter" simgesine sağ tuşla tıklayarak "Sürücü Yazılımını Güncelleştir" seçeneğine tıklayınız. "Sürücü yazılımı için bilgisayarımı tara" seçeneğine tıklayınız.

|   | Guncer Surucu yazımının otomatik Olafak afa<br>Bu özelliği aygıt yükleme ayarlarınızda devre dışı bırakmadıkça, Windows<br>bilgisayarınızda ve İnternet'te aygıtınız için en son sürücü yazılımını arar. |  |
|---|----------------------------------------------------------------------------------------------------|--|
|   |                                                                                                    |  |
| • | Sürücü yazılımı için bilgisayarımı tara<br>Sürücü yazılımını elle bulun ve yüklevin.                                                                                                    |  |
|   | yy                                                                                                    |  |

3. Ekrana gelen sayfadan "**Bilgisayarımdaki aygıt sürücüleri listesinden seçmeme izin ver**" seçeneğini işaretleyiniz.

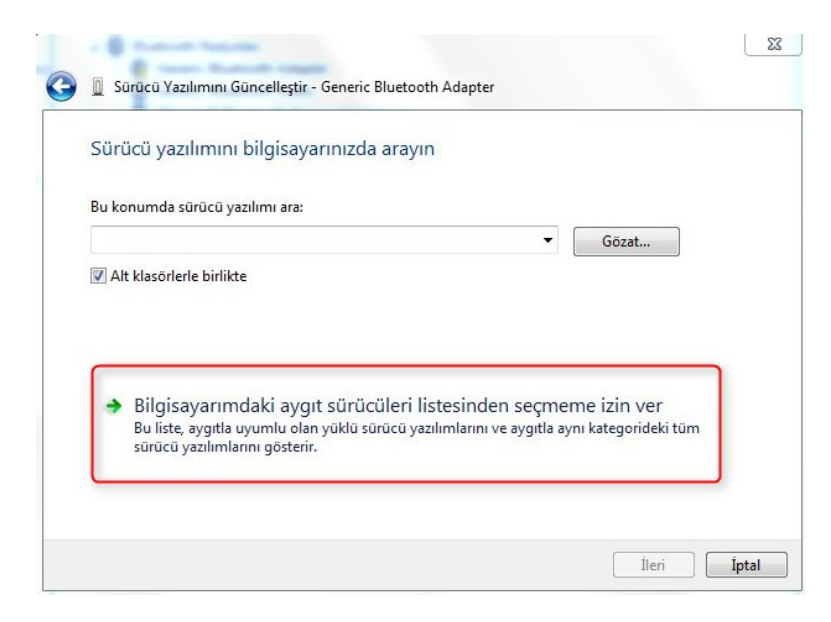

4. "Bu donanım için yüklemek istediğiniz aygıt sürücüsünü seçin" sayfasında "Disketi Var" seçeneğini işaretleyiniz.

| Dectal | Daküman | 0  |
|--------|---------|----|
| Desier | Dokuman | an |

| Bu donanım için yüklemek istediğiniz ayğıt surucusu                                                                           | nü seçin.                             |
|----------------------------------------------------------------------------------------------------|---------------------------------------|
| Donanım aygıtınızın üreticisini ve modelini seçin ve sonra İl<br>sürücüvü iceren bir disketiniz yarşa Disketi Var'ı tıklatın. | eri'yi tıklatın. Yüklemek istediğini: |
|                                                                                                    |                                       |
| 🖉 likumlu donanımları göster                                                                                                  |                                       |
| Model                                                                                                    |                                       |
|                                                                                                    |                                       |
| Generic Bluetooth Adapter                                                                                                    |                                       |
| Generic Bluetooth Adapter                                                                                                    |                                       |
| Generic Bluetooth Adapter                                                                                                    |                                       |
| Generic Bluetooth Adapter<br>Bu sürücü dijital olarak imzalandı.                                                              | Disketi Var                           |

5. Ekrana gelen sayfada "Gözat" seçeneğine tıklayınız.

| *             | Disketten | Yükle                                                                                        | istediğin   |
|---------------|-----------|----------------------------------------------------------------------------------------------|-------------|
| Uyum<br>Model | æ         | Üreticinin yükleme disketini yerleştirin ve aşağıda doğru<br>sürücünün seçilmesini sağlayın. | Tamam iptal |
|               |           | Kopyalanacak üretici dosyalannın yeri:                                                       | Gözat       |

6. Açılan sayfada, takmış olduğunuz WUS-300 CD'si içerisindeki "**Driver**" klasöründen ya da sitemizden indirmiş olduğunuz sürücü(Driver) klasöründeki "**TUSB1150**" dosyasını seçerek "**Aç**" butonuna tıklayınız.

| Konum:      | )) Driver   | *                     | 3 🤌 📂 🖽 🗸         |            |
|-------------|-------------|-----------------------|-------------------|------------|
| a.          | Ad          | *                     | Değiştirme tarihi | Tür        |
| Son Yerler  | TUSB1150    | )                     | 19.03.2007 10:44  | Kur Bilgil |
| Masaüstü    |             |                       |                   |            |
| Kitaplıklar |             |                       |                   |            |
|             |             |                       |                   |            |
| Bilgisayar  |             |                       |                   |            |
| Aă          | •           | Ш                     |                   | ۲          |
|             | Dosya Adı:  | TUSB1150              | •                 | Aç         |
|             | Dosva türü: | Kur Bilgileri (*.inf) | *                 | İptal      |

7. Karşınıza gelen "**Windows Güvenliği**" sayfasında "**Bu sürücü yazılımını yine de yükle**" seçeneğine tıklayarak kuruluma devam ediniz.

| 9 | Win | dows bu sürücü yazılımının yayımcısını doğrulayamıyor                                                                                                    |
|---|-----|----------------------------------------------------------------------------------------------------|
|   | +   | Bu sürücü yazılımını yükleme                                                                                                    |
|   |     | Aygıtınızın güncelleştirilmiş sürücü yazılımını edinmek için üreticinizin Web<br>sitesini denetlemeniz gerekir.                                                                                        |
| 1 | +   | Bu sürücü yazılımını yine de yükle                                                                                                    |
|   |     | Yalnızca üreticinizin Web sitesinden veya diskinden edindiğiniz yazılımları<br>yükleyin. Diğer kaynaklardan alınan imzasız yazılımlar bilgisayarınıza zarar<br>verebilir veya bilgilerinizi çalabilir. |

8. Karşınıza gelen **"Windows sürücü yazılımınızı başarıyla güncelleştirdi**" sayfasından "**Kapat**" seçeneğine tıklayarak çıkabilirsiniz.

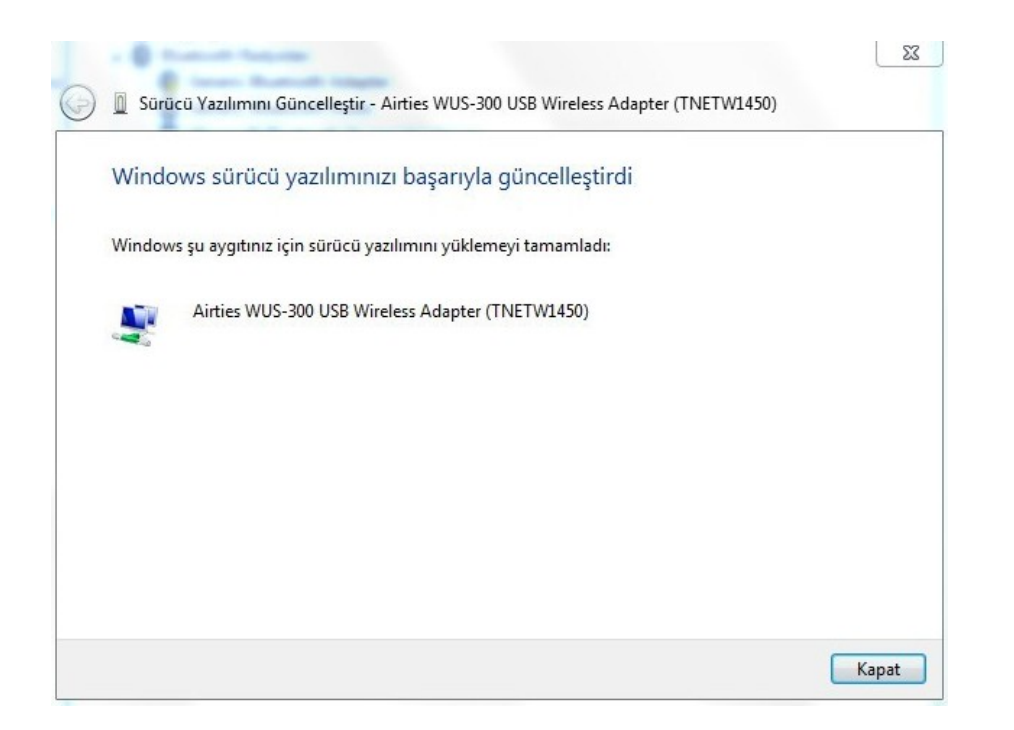

Cihaz yazılımı yüklendikten sonra bağlanmak için aşağıdaki adımları takip ediniz.

- 1. Başlat'a tıklayınız Denetim Masası'na giriniz.
- 2. Ağ ve İnternet sonra Ağ ve Paylaşım merkezi'ni tıklayınız.
- 3. Ekrandaki menüden Bir Ağa Bağlan sekmesine tıklayınız.
- 4. Karşınıza çıkan pencereden modeminizin ismini bularak çift tıklayınız yada bağlana basınız.
- 5. Karşınıza gelen şifre kısmına modemde girdiğimiz şifrenizi giriniz ve bağlana basınız.
- 6. Bağlantı başarı ile kurulursa seçeneklerde değişiklik yapmadan Kapat'a basınız.

7. Modeminizin bilgisayarınıza IP ataması için ve Windows'un profil oluşturması için bekledikten sonra, artık sizde **Güvenlik Etkin Kablosuz Ağ** sahibisiniz demektir.

#### Destek Dokümanları

?

49

^ ||11:

Şu an bağlanılan yer:

Hoplugged Internet erişimi Kablosuz Ağ Bağlantışı 21.

Ağ ve Paylaşım Merkezi'ni aç

AirTies

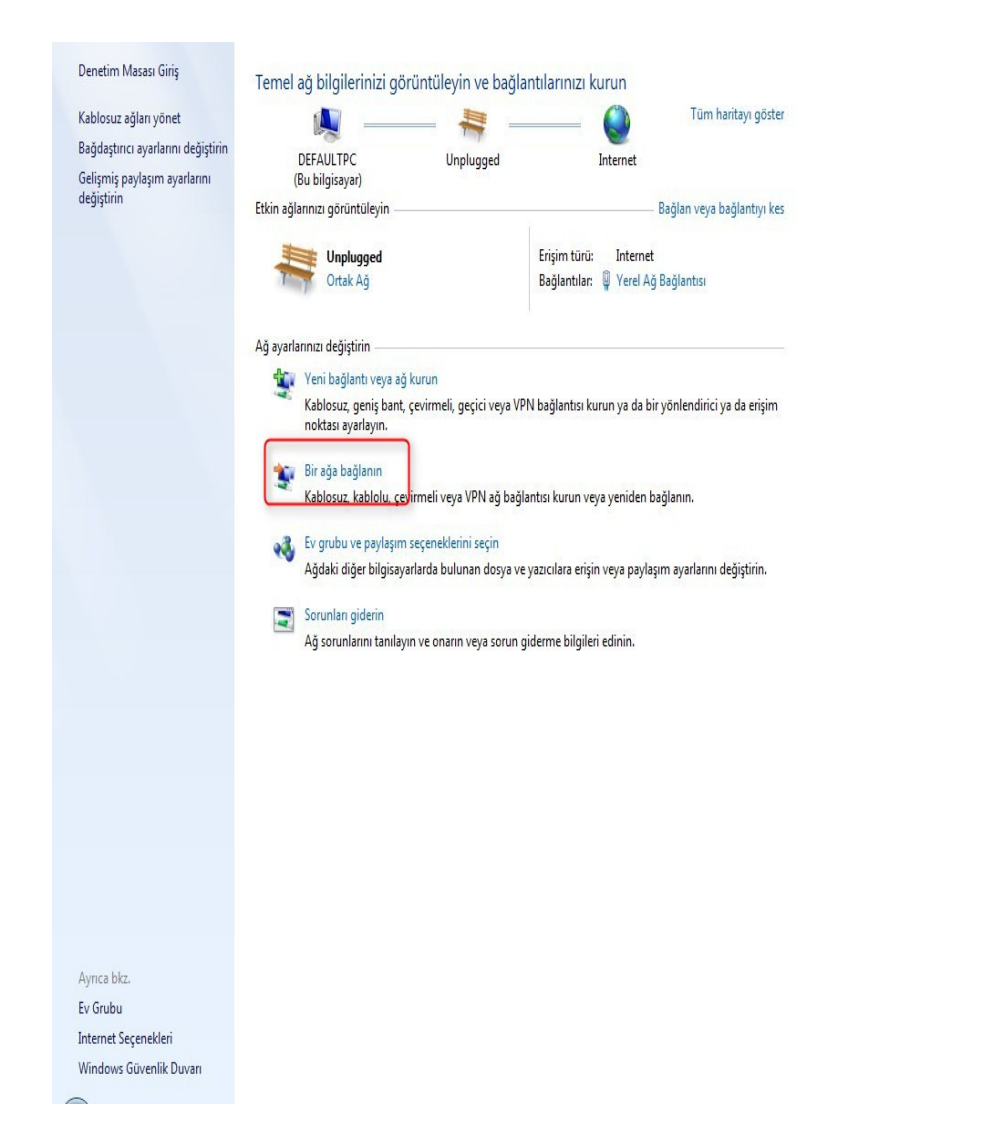

Airties ürünlerini tercih ettiğiniz için teşekkür ederiz.

Saygılarımızla.